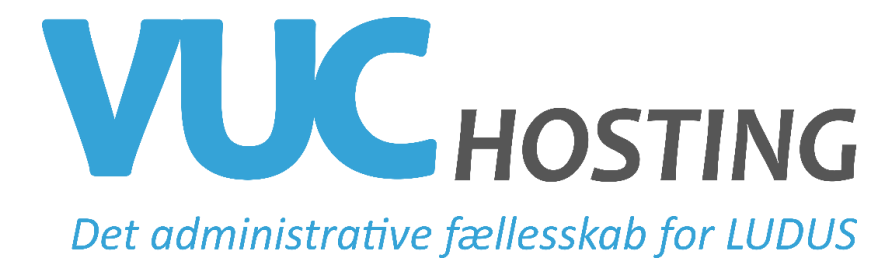

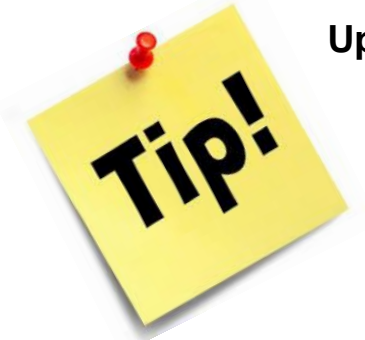

## Upload direkte fra mobil-device til Dokumenter

Vidste du at du kan uploade dokumenter fra din arbejdsmobil/iPad, til kursistens dokumentarkiv?

Åben Ludus Web på fx iPad

Gå til fanen Dokumenter i Studievejledningen

Vælg fx Forsørgelsesgrundlag

Vælg Upload dokument – her kan du fx vælge at tage et billede af relevant dokumentation kursisten har medbragt til vejledning. <u>OBS!!!</u> FOTO GEMMES IKKE PÅ DIT DEVICE

Dokumentet ligger nu i kursistens dokumentarkiv

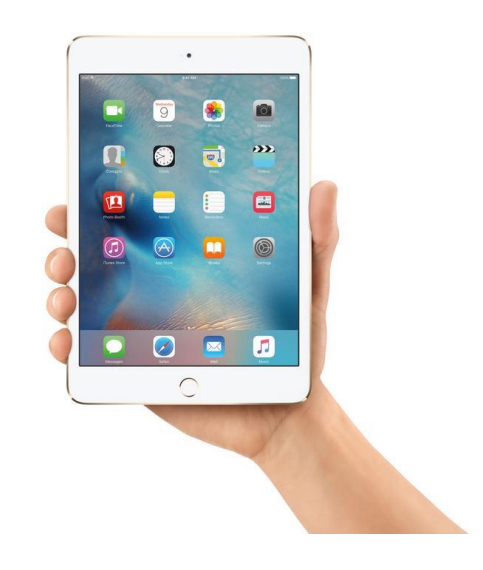